- 1) Go to <u>https://sso.averett.edu</u>
- 2) For your username, enter your Averett Email Address
- 3) Click Next

| Connecting to                      |  |
|------------------------------------|--|
|                                    |  |
| WERETT<br>UNIVERSITY<br>SINCE 1855 |  |
| Sign In                            |  |
| Username                           |  |
| oktauser1@averett.edu              |  |
| Keep me signed in                  |  |
| Next                               |  |
| Unlock account?                    |  |
| Help                               |  |
|                                    |  |

- 4) Enter your Averett password.
- 5) Click on Verify

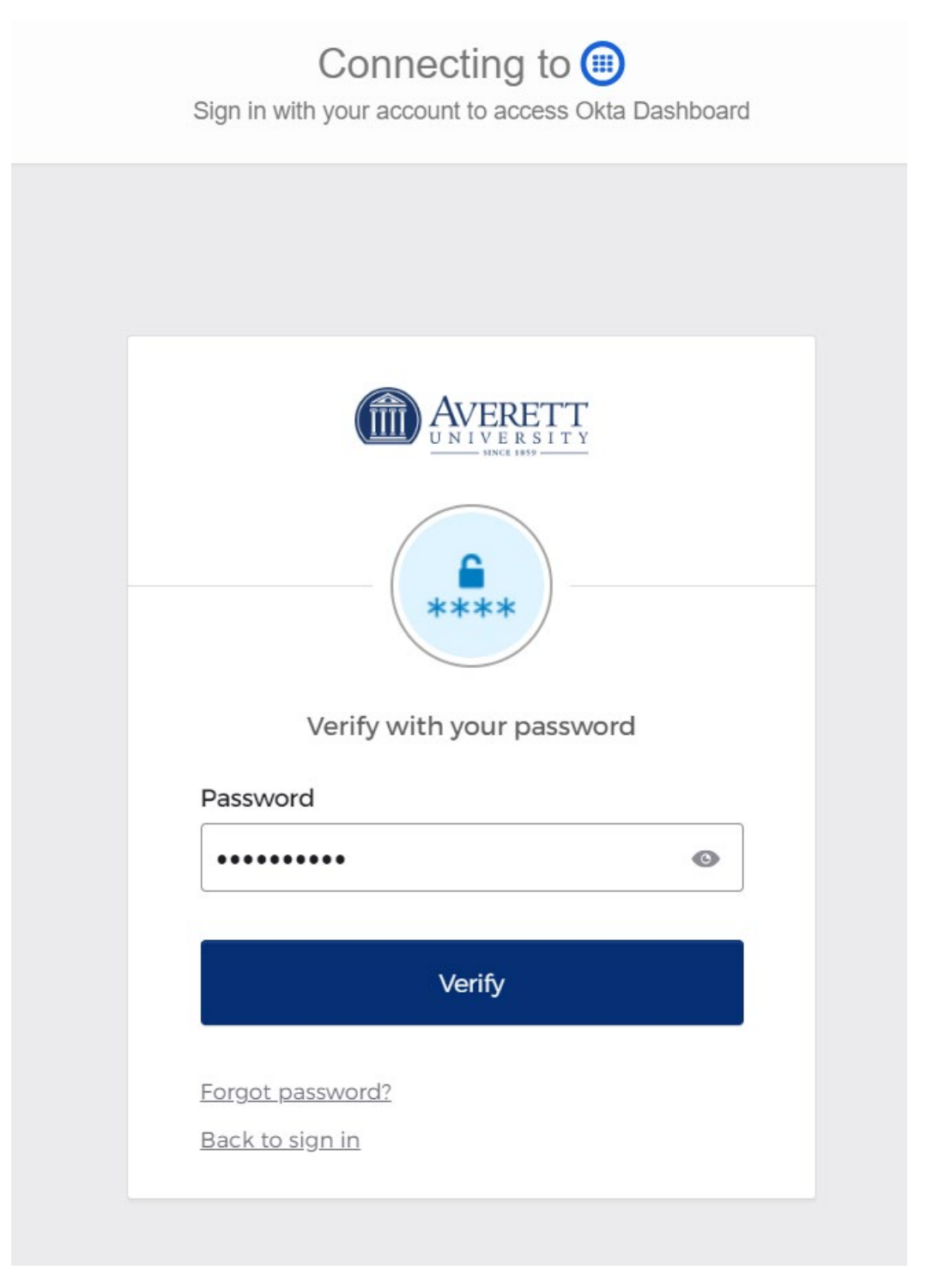

- 6) Select your MFA options.
- 7) Preferably, you can download and configure Okta Verify on your mobile device.
- 8) Select Setup for your **PHONE** option.

|         | Connecting to (                              |
|---------|----------------------------------------------|
| Sign ir | n with your account to access Okta Dashboard |
|         |                                              |
|         |                                              |
|         |                                              |
|         |                                              |
|         |                                              |
|         |                                              |
|         | Sat up socurity matheda                      |
|         |                                              |
|         | (g) oktauseri@averett.edu                    |
| Se      | curity methods help protect your Okta        |
| acc     | count by ensuring only you have access.      |
| Set u   | p required                                   |
| R       | Okta Verify                                  |
| Ŭ       | Okta Verify is an authenticator app,         |
|         | prove your identity                          |
|         | Used for access or recovery                  |
|         | <u>Set up</u>                                |
|         |                                              |
|         | Phone                                        |
|         | Used for access or recovery                  |
|         | Satup                                        |
|         | Serup                                        |
| Back    | to sign in                                   |
|         |                                              |

9) If you chose to install Okta Verify, open the application, and follow the prompt to scan the QR code to add your account.

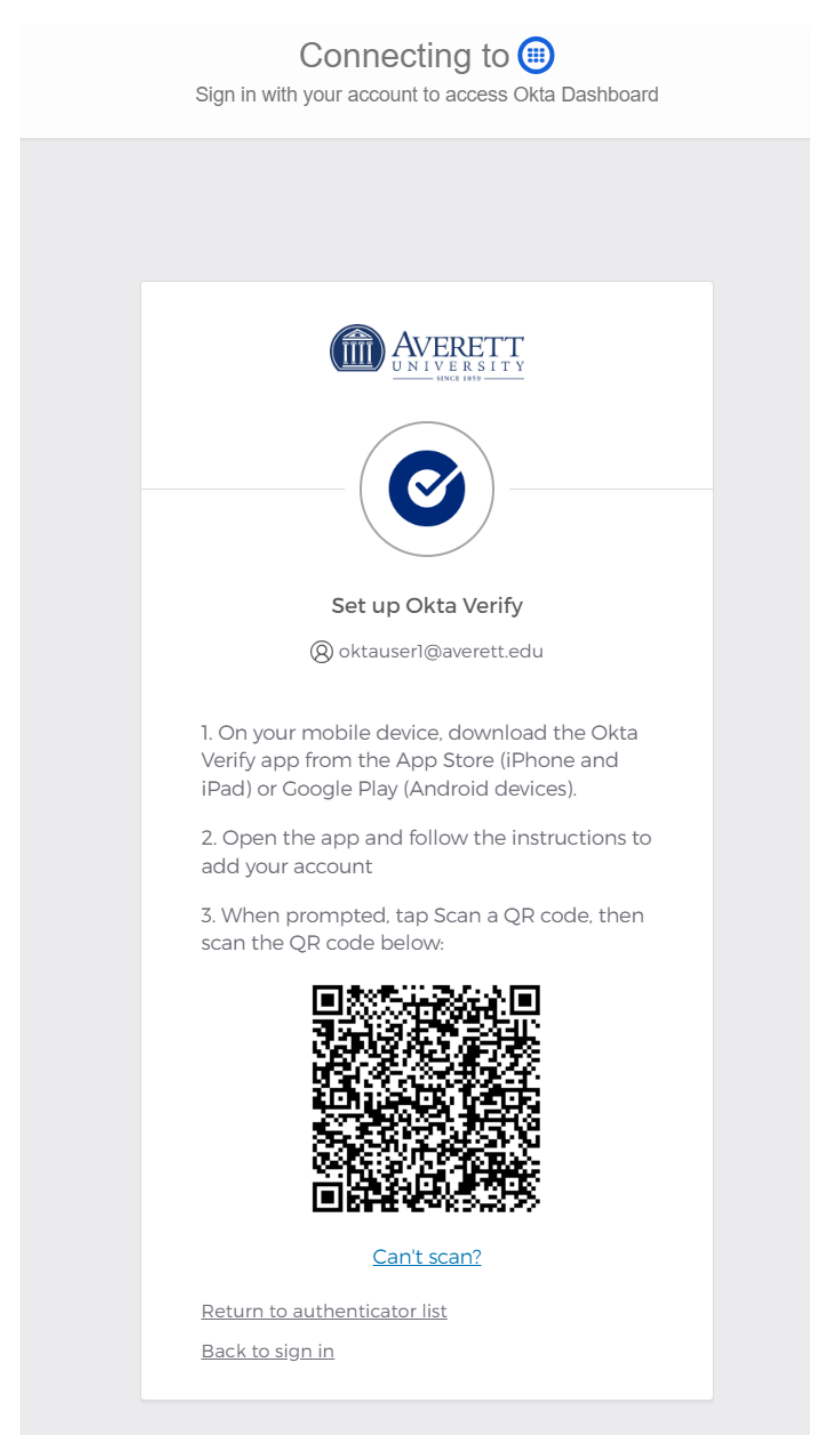

10) Optionally, if you did not select Okta Verify for MFA, you can click on Set up later to continue.

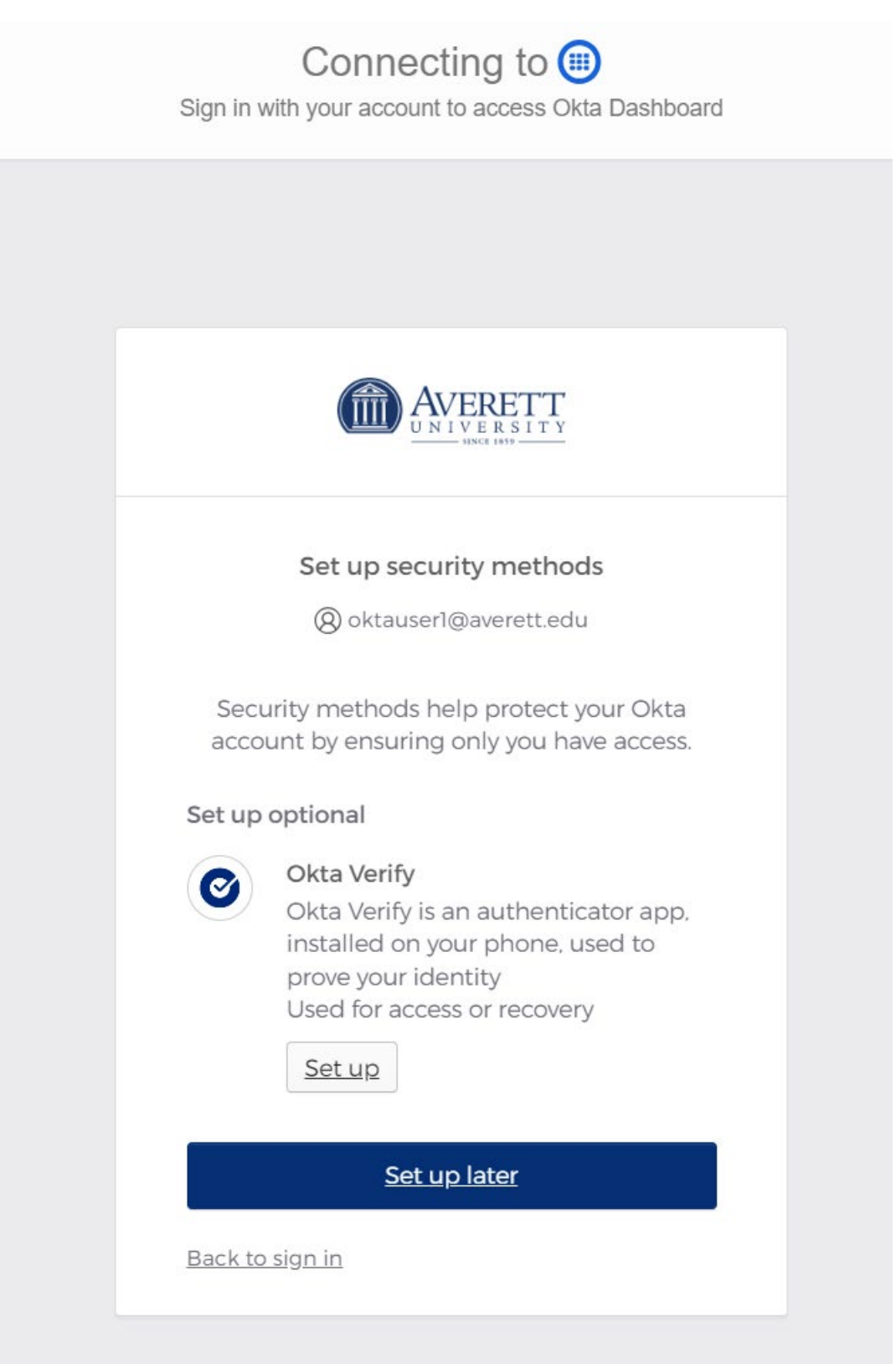

- 11) Optionally, enter your personal email address in case you need it to recover your account.
- 12) Click finish when completed.

| Connecting                        | ı to 🌐              |
|-----------------------------------|---------------------|
| Sign in with your account to ac   | cess Okta Dashboard |
|                                   |                     |
|                                   |                     |
|                                   |                     |
|                                   |                     |
| AVER                              | ETT                 |
|                                   | RSITY               |
|                                   |                     |
| Additional Profile i              | nformation          |
| (Q) oktauser1@ave                 | erett.edu           |
| 0                                 |                     |
| Secondary email                   | Optional            |
|                                   |                     |
| Use a second email to <b>reco</b> | ver your account in |
| be verified after setup.          | it. This email must |
|                                   |                     |
| Finish                            |                     |
|                                   |                     |
| Back to sign in                   | Skip Profile        |
| <u></u>                           | <u></u>             |
|                                   |                     |

13) Depending on your MFA selections, you will be prompted to select a method during the authenticating process to OKTA.

| Connecting to 🗐<br>Sign in with your account to access Okta Dashboard |  |
|-----------------------------------------------------------------------|--|
|                                                                       |  |
| AVERETT<br>UNIVERSITY<br>SINCE 1855                                   |  |
| Verify it's you with a security method<br>(2) oktauser1@averett.edu   |  |
| Select from the following options                                     |  |
| Password Select                                                       |  |
| Phone Select   +1 XXX-XXX-3883 Select                                 |  |
| <u>Back to sign in</u>                                                |  |
|                                                                       |  |

14) Enter your code from the selected method or check your phone for Okta Push Verification.

| Connecting to 🗐<br>Sign in with your account to access Okta Dashboard      |
|----------------------------------------------------------------------------|
|                                                                            |
| <b>EXTERETT</b><br>UNIVERSITY                                              |
|                                                                            |
| Verify with your phone                                                     |
| (8) oktauser]@averett.edu                                                  |
| A code was sent to <b>+1 XXX-XXX-3883.</b> Enter the code below to verify. |
| Carrier messaging charges may apply                                        |
| Enter Code                                                                 |
| 891959                                                                     |
| Verify                                                                     |
| <u>Verify with something else</u><br><u>Back to sign in</u>                |
|                                                                            |

**Note 1:** With the implementation of OKTA, you will be able to reset your network password via the OKTA portal.

- 1) Enter your username and select the "Forgot Password" link at the bottom of the screen.
- 2) You will be prompted to verify your credentials with the enrolled factors.

| Sign in w  | Connecting to                                            | iii)<br>Okta Dashboard |
|------------|----------------------------------------------------------|------------------------|
|            |                                                          |                        |
|            |                                                          |                        |
|            | <b>Reset your passwor</b><br>(2) oktauser1@averett.ed    | <b>d</b><br>du         |
| Verif<br>r | fy with one of the followin<br>methods to reset your pas | ng security<br>sword.  |
|            | Email                                                    | Select                 |
| C          | Phone<br>+1 XXX-XXX-3883                                 | Select                 |
| Back to    | <u>sign in</u>                                           |                        |
|            |                                                          |                        |

Note 2: Similarly, you can also unlock your account.

- 1) From the main authentication screen, click the link to "Unlock Account" at the bottom of the screen.
- 2) You will be prompted to enter your MFA verification credentials.

| Connecting to 🗐<br>Sign in with your account to access Okta Dashboard |           |                                               |        |
|-----------------------------------------------------------------------|-----------|-----------------------------------------------|--------|
|                                                                       |           |                                               |        |
|                                                                       |           |                                               |        |
|                                                                       | Usernar   | Unlock account?                               |        |
|                                                                       |           |                                               |        |
|                                                                       |           | Email                                         | Select |
|                                                                       | ۲         | <b>Get a push notification</b><br>Okta Verify | Select |
|                                                                       | C         | Phone                                         | Select |
|                                                                       | Back to s | sign in                                       |        |